# Handreichung zur Antragseinreichung über ProMeta

Ausschreibung "Helmholtz Co-Creation Projects" vom 21.06.2023 | Förderung aus dem Impuls- und Vernetzungsfonds der Helmholtz-Gemeinschaft im Rahmen der Transferkampagne

# Neue Projektverwaltungslösung

Alle Projekte, die aus dem Impuls- und Vernetzungsfonds gefördert werden, werden von der Antragstellung bis zum Abschluss eines Projekts mit der Projektverwaltungslösung ProMeta verwaltet. Mit der vorliegenden Handreichung informieren wir über den Einreichungsprozess.

# Zugang zu ProMeta

Über die Webseite https://iwf.helmholtz.de können Sie sich eigenständig registrieren. Sie erhalten dann eine E-Mail mit Ihrem Benutzernamen und der Aufforderung, ein neues Passwort zu vergeben.

| Projektdatenbank IVF - Helmho ×               | +                              |                                                                                                    |
|-----------------------------------------------|--------------------------------|----------------------------------------------------------------------------------------------------|
| $\leftarrow \  \  \rightarrow \  \   {\bf G}$ | ◯ A ≅ https://ivf.helmholtz.de |                                                                                                    |
|                                               |                                | HELMHOLTZ SPITZENFORSCHUNG FUR<br>GROSSE HERAUSFORDERUNGEN                                                                                   |
|                                               |                                | Herzlich Willkommen bei ProMeta-IVF<br>Ihre Forschungs-Projekt-Verwaltungs-Plattform des Impuls- und Vernetzungsfonds Helmholtz-Gemeinschaft |
|                                               |                                | Anmeldung<br>Bitte geben Sie Ihren Anmeldenamen und Ihr Passwort ein, um Zugriff auf den Online-Bereich zu erhalten.                         |
|                                               |                                | Anmeldename                                                                                                    |
|                                               |                                | Passwort                                                                                                    |
|                                               |                                | AMMEIDEN<br>Bevor Sie sich zum ersten Mal anmelden, müssen Sie sich zunächst registrieren.<br>Jetzt registrieren!                            |
|                                               |                                | Passwort vergessen?<br>Schwierigkeiten mit der Anmeldung?                                                                                    |

Bitte beachten Sie beim Login, dass der Benutzername nicht Ihre E-Mail-Adresse ist, sondern automatisch generiert und in der Bestätigungsmail mitgeteilt wurde.

Wenn Sie sich einloggen, werden Sie automatisch auf eine Überblicksseite geleitet, auf der Sie alle aktuell offenen Ausschreibungen sehen. Wählen Sie die Ausschreibung mit dem Titel "(KA-TCP) Transferinitiative Helmholtz Co-Creation Projects" und klicken Sie auf "Antrag jetzt einreichen". Es öffnet sich der Assistent zum Einreichen eines neuen Antrags in einem neuen Browser-Fenster. In neun Schritten führt er Sie durch die Antragseinreichung.

# HELMHOLTZ

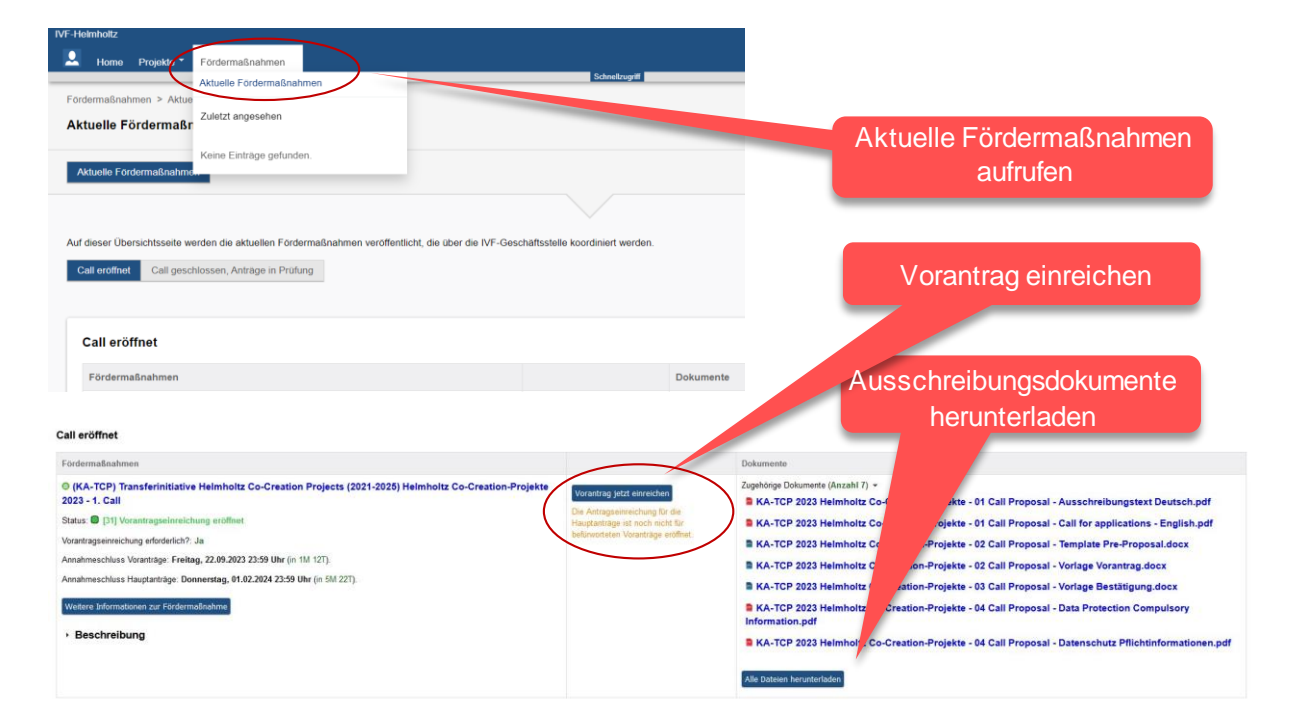

Um den Antrag einzureichen, empfehlen wir die Antragsdokumente bereitzuhalten. Aus diesen müssen einige Daten in ProMeta kopiert werden.

# Prozess der Antragseinreichung

Der Prozess umfasst mehrere Schritte, durch die Sie der Antragsassistent führen wird. Um einen Schritt abzuschließen und zu speichern, klicken Sie jeweils am Seitenende auf "Vor". Sie können den Prozess jederzeit unterbrechen ("Eingabe unterbrechen"). Alle bis dahin gespeicherten Daten (d.h. die auf der vorherigen Seite) bleiben erhalten. Die Antragseinreichung kann zu einem späteren Zeitpunkt fortgesetzt werden. Sie können die eingegebenen Daten über "Abbrechen und Eingaben löschen" auch wieder löschen. Pflichtfelder sind mit einem Sternchen gekennzeichnet. Fehlen Angaben, werden die entsprechenden Felder rot markiert. Mit der Navigationsleiste oben auf der Seite können Sie zwischen den verschiedenen Schritten springen.

## Schritt 1: Angaben zum Projekt

In Schritt 1 werden grundsätzliche Daten zum geplanten Projekt abgefragt.

Geben Sie die avisierten Start- und Enddaten ein. Diese sind nur für eine erste Einschätzung und nicht verbindlich im Falle einer Förderung. Tragen Sie unter "Schlagworte" die für das geplante Vorhaben relevanten Schlagworte ein. Klicken Sie dann auf "Speichern und weiter", um die eingegebenen Daten zu speichern. Sie werden zu Schritt 2 weitergeleitet.

# HELMHOLTZ

#### Schritt 1: Angaben zum geplanten Vorhaben

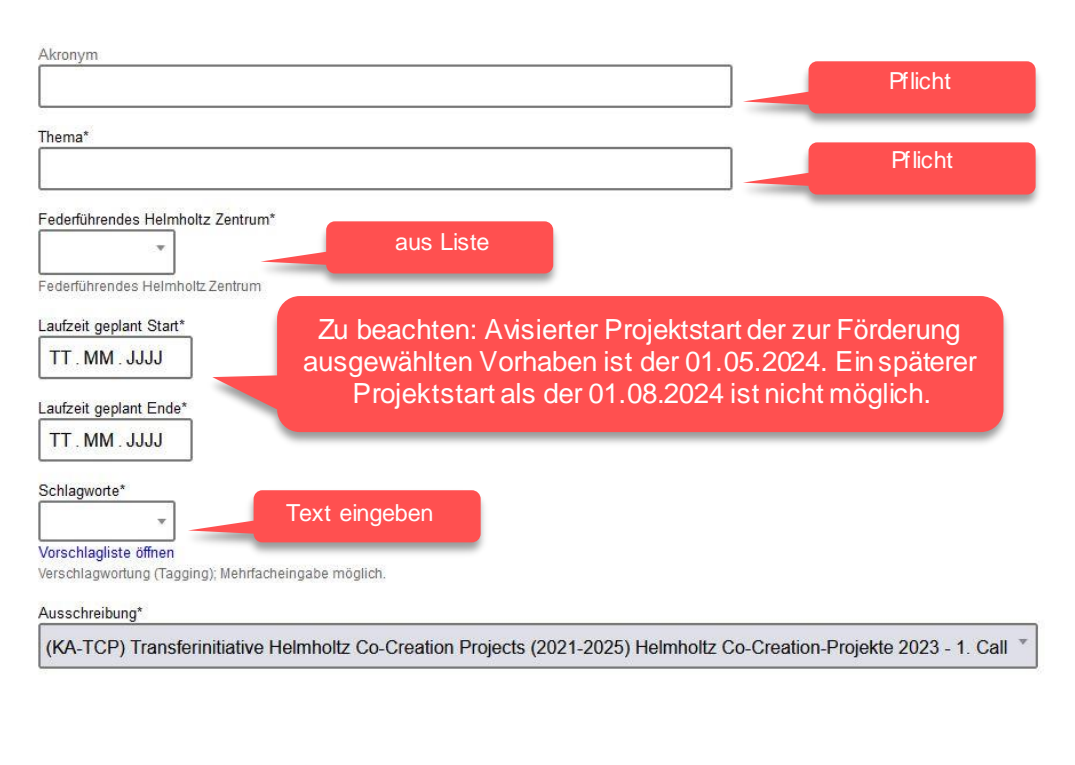

| << zurück | Speichern und weiter >> | Fingabe unterbrechen |  |
|-----------|-------------------------|----------------------|--|
| Abbrachan | und Eingaben vonvorfen  |                      |  |

#### Schritt 2: Angaben zur antragstellenden Person am Zentrum

Im nächsten Schritt werden die Daten der antragsstellenden Person am Zentrum (das ist die Person, die den Antrag gerade über ProMeta einreicht, also Sie) erfasst.

Als antragsstellende Person sind Sie automatisch hinterlegt. Wenn Sie die Daten (bspw. die Telefonnummer) bearbeiten möchten, können Sie auf "Eintrag bearbeiten" klicken. Es öffnet sich ein neues Fenster zur Dateneingabe.

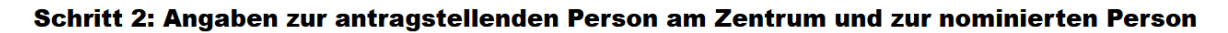

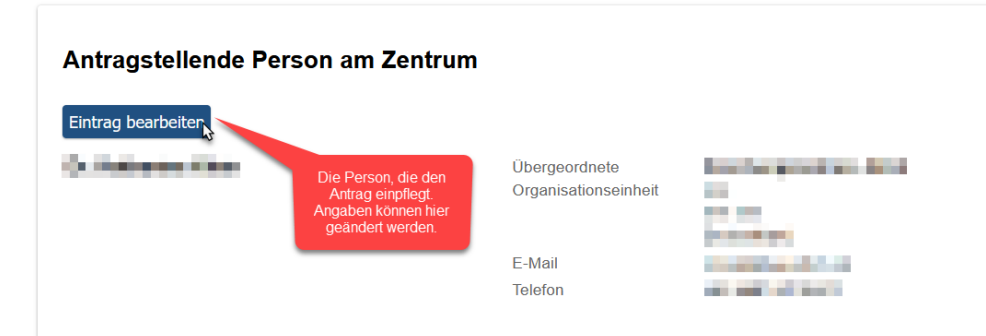

| Antragstellende Person am Zentrum |  |  |  |
|-----------------------------------|--|--|--|
| SPEICHERN                         |  |  |  |
| E-Mail-Adresse                    |  |  |  |
| E-Mail*                           |  |  |  |
| max.mustermann@email.de           |  |  |  |
|                                   |  |  |  |
| Angaben zur Person                |  |  |  |
| Anrede                            |  |  |  |
| Herr × ▼                          |  |  |  |
| Titel                             |  |  |  |
|                                   |  |  |  |
| Vorname*                          |  |  |  |
| Max                               |  |  |  |
| Vorname(n), ggf. als Initialen    |  |  |  |
| Nachname*                         |  |  |  |
| Mustermann                        |  |  |  |

Klicken Sie auf "Speichern", um zur Hauptseite von Schritt 2 zurückzukehren.

Klicken Sie auf "Speichern und weiter" um Schritt 2 abzuschließen und weiter zu Schritt 3 geleitet zu werden.

## Schritt 3: Projektpartner erfassen

Im Schritt 3 können Sie ihre(n) Praxispartner erfassen. Das federführende Zentrum (d.h. Ihr Zentrum) wird bereits als Projektpartner aufgeführt. Klicken Sie auf "Projektpartner hinzufügen", um ihre(n) Praxispartner hinzuzufügen. Beachten Sie bitte, dass Projektpartner dabei nur Einrichtungen oder Firmen sind, die maßgeblich am Projekt beteiligt sind. Unterauftragnehmer, Dienstleister etc. gehören nicht dazu.

| Schritt 3: Projekt-Partner erfassen |                                                                                                    |  |                                  |                                 |
|-------------------------------------|----------------------------------------------------------------------------------------------------|--|----------------------------------|---------------------------------|
| + Projekt-Partner hinzufügen        | Das federführende Zentrum ist<br>bereits eingetragen. Klicken Sie<br>auf "projektpartner hinzufügen, um |  |                                  |                                 |
|                                     | Name des Projekt-Partners                                                                               |  | Partner erhält Mittel aus<br>INF | Partner erbringt<br>Eigenmittel |
| Federführendes Zentrum              | PE2                                                                                                    |  | Ja                               | Ja                              |

Es öffnet sich ein Eingabeformular in einem neuen Fenster.

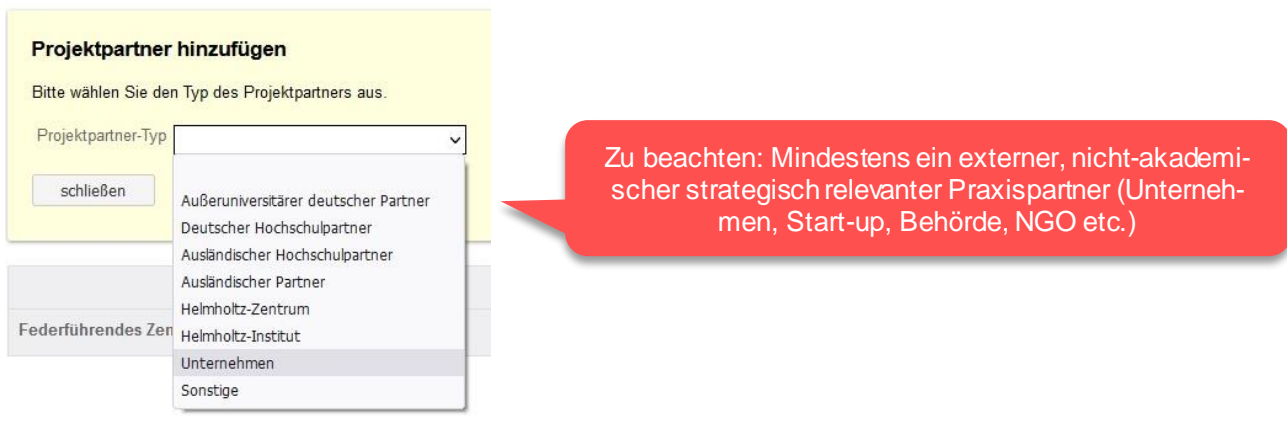

Wählen Sie aus der Liste den Typ "Unternehmen" bzw. "Sonstiges" (für Praxispartner, die keine Unternehmen sind) aus. Klicken Sie "Eintrag bearbeiten", um die Daten zum Partner einzugeben.

# HELMHOLTZ

|                                                                                      | Name des Projektpartners            | Р |
|--------------------------------------------------------------------------------------|-------------------------------------|---|
| Federführendes Zentrum                                                               | FZJ                                 | J |
| Unternehmen                                                                          | NAME                                |   |
| Klicken Sie auf "Eintrag bearbeiten",<br>um die Daten des Pravispartners zu erfassen | Es wurden noch keine Daten erfasst! |   |
|                                                                                      | Eintrag bearbeiten Eintrag löschen  |   |

Geben Sie im nächsten Schrittan, ob der Praxispartner Eigenmittel erbringen wird. Hinweis: **Eine Wei**terleitung von IVF-Mitteln an den Praxispartner ist nicht zulässig. Klicken Sie auf "Speichern", um zum Hauptfenster zurückzukehren.

| Schritt 3: Projektpartner erfassen                                                                                                    |
|----------------------------------------------------------------------------------------------------|
| Unternehmen<br>Bitte wählen Sie den Projektpartner aus der Liste aus. Falls der Projektpartner noch nicht im System hinterlegt ist, können Sie im Feld daruntor, den Namen des Partners hinterlegen. |
| SPEICHERN<br>Bitte wählen Sie den Projektroartner aus der Liste aus                                                                                                    |
| Unternehmen aus Liste wählen"                                                                                                    |
| Falls der Projektpartner noch nicht in der o.g. Liste hinterlegt ist, können Sie im Feld darunter, den Namen des Partners hinterlegen.<br>Kürzei des Partners                                        |
| Name des Partners* Wird bei Auswahl automatisch eingetragen,<br>kann aber auch manuell bearbeitet werden.                                                                                            |
| Eigenschaften für den Partner<br>Partner erkent Förderwittet*<br>June Nein                                                                                                    |
| Patawething Eigenmitel*                                                                                                    |
| SPELO-IERN Abbrechen                                                                                                    |

Das Unternehmen wird nun in der Liste der Projektpartner aufgeführt. Fügen Sie weitere Partner hinzu, falls weitere Partner am geplanten Projekt beteiligt sein werden. Wenn Sie alle Projektpartner erfasst haben, klicken Sie auf "Vor" um Schritt 3 abzuschließen und zu Schritt 4 zu gelangen.

# Schritt 4: Kontaktpersonen der Projektpartner, die Fördermittel erhalten, erfassen

In Schritt 4 werden die Kontaktpersonen der jeweiligen Projektpartner erfasst, welche Mittel aus dem IVF erhalten. Da die Praxispartner keine Förderung durch den IVF erhalten, kann dieser Schritt übersprungen werden.

#### Schritt 5: Kurzbeschreibung (strategische Zielsetzung und wichtigste geplante Maßnahmen)

In Schritt 5 geben Sie bitte die Zusammenfassung zum Projekt in deutscher und englischer Sprache ein. Bitte skizzieren Sie hier kurz die strategischen Zielsetzungen des Projekts und die wichtigsten geplanten Maßnahmen. Klicken Sie dann auf "Speichern und weiter", um zum Schritt 6 zu gelangen.

#### Schritt 6: Dokumente zum Vorantrag einstellen

In Schritt 6 erfolgt der Upload der Dokumente im angegebenen Dateiformat. Bitte achten Sie darauf, dass die maximale Dateigröße (600 MB) nicht überschritten wird.

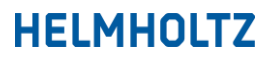

| Antragsdokument (PDF)*               |                                                                                           |        |                 |
|--------------------------------------|-------------------------------------------------------------------------------------------|--------|-----------------|
|                                      | Ziehen Sie das Dokument im richtigen Dateiformat<br>per "Drag & Drop" in die graue Fläche | - Drop | files to upload |
|                                      | $\sim$                                                                                    |        | (or click)      |
| Bitte beachten Sie, dass die maximal | le erlaubte Dateigröße 600.0 MB beträgt. Folgende Datei-Typen sind erlaubt:               | .pdf   |                 |

Folgende Dokumente sind in ProMeta hochzuladen:

• Vorantrag (gemäß Vorgaben der Vorlage) inklusive der Anlagen 2 und 3 (ein PDF-Dokument)

#### Schritt 7: Nachricht an das IVF-Team

In Schritt 7 können Sie eine Nachricht an das IVF-Team verfassen, falls Sie uns weitere Punkte zum Antrag oder der Antragseinreichung mitteilen möchten. Dies ist optional. Klicken Sie auf "Speichem und weiter", um zum Schritt 8 zu gelangen.

#### Schritt 7: Nachricht an das IVF-Team

| Hier können Sie dem IVF-Projekt-Team eine Nachricht hinterlassen. |     |
|-------------------------------------------------------------------|-----|
| Meine Nachricht an das IVF-Projekt-Team                           |     |
|                                                                   | 11. |

#### Schritt 8: Zusammenfassung

In Schritt 8 können Sie sich eine Zusammenfassung aller bisher eingegebenen Daten und hochgeladenen Dokumente ansehen. Prüfen Sie die eingegebenen Daten auf Vollständigkeit und Richtigkeit ("1"). Wenn Sie möchten, können Sie sich die Zusammenfassung ausdrucken ("2"). Dies ist optional. Sie haben auch nach Antragseinreichung Zugang zu ProMeta und können sich den Antrag hier weiterhin ansehen. Wenn alle Daten vollständig und korrekt sind, klicken Sie auf "Antrag einreichen". ProMeta fügt dann alle Daten zusammen und legt im System notwendige Verknüpfungen an. Dies dauert eine Weile. Haben Sie an dieser Stelle etwas Geduld, es handelt sich nicht um einen Fehler.

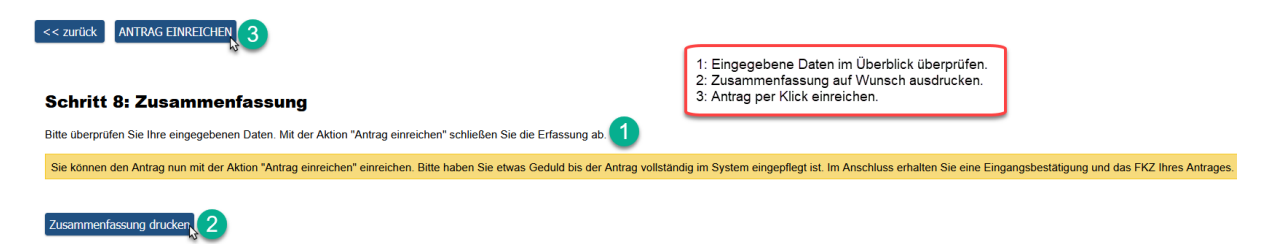

Sie werden automatisch zu Schritt 9 weitergeleitet.

## Schritt 9: Fertigstellung

In Schritt 9 wird das Förderkennzeichen erstellt, welches im gesamten Auswahlverfahren und Förderprozess das Projekt kennzeichnet. Hiermit ist die Antragseinreichung abgeschlossen.

#### Schritt 9: Fertigstellung

Vielen Dank für Ihren Antrag. Ihr Antrag wurde erfolgreich eingereicht und hat das Förderkennzeichen "VH-NG-19-01" erhalten. Der Antrag wird im nächsten Schritt formal geprüft; wir melden uns nach dem Abschluss der Prüfung erneut bei Ihnen.

Sie können das Browser-Fenster, in dem der Antragsassistent angezeigt wird, jetzt schließen und zum Hauptfenster von ProMeta zurückkehren. Wählen Sie aus der Auswahlliste "Meine Anträge/Meine Projekte", um sich Ihre eingereichten Anträge anzeigen zu lassen. Hier können Sie auch zu einem späteren

Zeitpunkt im Auswahlverfahren und im Förderprozess alle zum Antrag/Projekt hinterlegten Informationen einsehen.

Sie können sich nun von ProMeta abmelden.

# Ansprechpersonen

Wenn Sie Fragen zur Antragseinreichung über ProMeta haben und uns Rückmeldung zum Gesamtprozess geben möchten, wenden Sie sich bitte an Anne Jordan (<u>impulsfonds@helmholtz.de</u>, Tel.: +49 30 206329-226). Als Leiterin des Impuls- und Vernetzungsfonds steuert sie die gesamte inhaltliche und technische Umsetzung in ProMeta. Als Verantwortlicher für das Programm steht Ihnen André Schafft (<u>andre.schafft@helmholtz.de</u>) für alle inhaltlichen Fragen zum Auswahlprozess der Ausschreibung "Helmholtz Co-Creation Projects" zur Verfügung.